## Attaching a Request to an Expense Report

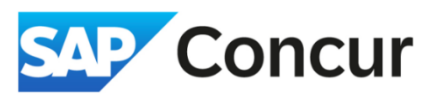

Objective: This quick start guide provides steps to add an approved travel request to an expense report.

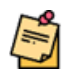

Concur will display an alert of "You must complete a request for this report" or "Please attach a request to this pre-approved trip".

| Alerts: 1 |                                                           |
|-----------|-----------------------------------------------------------|
| Report    |                                                           |
| 😣 You m   | ust complete a request for this report. View Report       |
|           | 8 Please attach a request to this pre-approved trip. View |

Follow these steps:

1. Click on Report Details, then Manage Requests.

| REQUEST<br>Approved<br>\$1,464.50 |               |                   |                    |      |
|-----------------------------------|---------------|-------------------|--------------------|------|
| Report Details 🗸                  | Print/Share 🗸 | Manage Receipts 🗸 | Travel Allowance 🗸 |      |
| Report                            | lit. Delete   | Comu              | Combine Evenence   |      |
| Report Header                     | Detete        | Copy Anocate      | Combine Expenses   | IVIG |
| Report Totals                     |               |                   |                    |      |
| Report Timeline                   |               |                   |                    |      |
| Audit Trail                       |               |                   |                    |      |
| Report Payments                   |               |                   |                    |      |
|                                   |               |                   |                    |      |

2. Click Add.

| Requests |                                                             | ×     |
|----------|-------------------------------------------------------------|-------|
|          |                                                             | - 1   |
| ve<br>F  | No Request Added<br>Add a request to link with this report. |       |
|          |                                                             | Close |

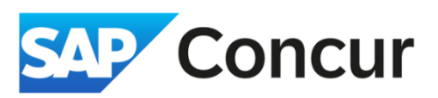

3. You should see an *Available Requests* window appear. In this window, locate and select the travel request that corresponds to the expenses you want to include in your expense report. Then **click** *Add To Report*.

|   | Request Name | Request ID <b>↓</b> ↑ | Start Date↓ <del></del> ₹                                                                                                    | End Date↓↑                                                                                                    | Cancelled↓↑                                                                                                    | Request Total↓↑                                                                                                    | Approved↓↑                                                                                                    | Remaining                                                                                                    |
|---|--------------|-----------------------|----------------------------------------------------------------------------------------------------|----------------------------------------------------------------------------------------------------|----------------------------------------------------------------------------------------------------|----------------------------------------------------------------------------------------------------|----------------------------------------------------------------------------------------------------|----------------------------------------------------------------------------------------------------|
|   |              | 7TTF                  | 05/13/2024                                                                                                    | 05/16/2024                                                                                                    | No                                                                                                    | \$1,464.50                                                                                                    | \$1,464.50                                                                                                    | \$1,464.50                                                                                                    |
| 0 |              | 7RKW                  | 05/01/2024                                                                                                    | 05/03/2024                                                                                                    | No                                                                                                    | \$2,356.50                                                                                                    | \$2,356.50                                                                                                    | \$2,356.50                                                                                                    |
| 0 |              | 7ТТТ                  | 04/15/2024                                                                                                    | 04/18/2024                                                                                                    | Yes                                                                                                    | \$1,595.50                                                                                                    | \$1,595.50                                                                                                    | \$1,595.50                                                                                                    |
| 0 |              | 7JT9                  | 05/15/2023                                                                                                    | 05/19/2023                                                                                                    | No                                                                                                    | \$1,858.50                                                                                                    | \$1,858.50                                                                                                    | \$1,051.93                                                                                                    |
| 0 |              | 7JGV                  | 04/17/2023                                                                                                    | 04/21/2023                                                                                                    | No                                                                                                    | \$2,687.50                                                                                                    | \$2,687.50                                                                                                    | \$1,814.48                                                                                                    |
| 0 |              | 4AJ6                  | 04/22/2019                                                                                                    | 04/26/2019                                                                                                    | No                                                                                                    | \$2,796.00                                                                                                    | \$2,796.00                                                                                                    | \$1,869.73                                                                                                    |
| 0 | -            | 3KPQ                  | 06/11/2018                                                                                                    | 06/15/2018                                                                                                    | No                                                                                                    | \$1,381.90                                                                                                    | \$1,381.90                                                                                                    | \$946.92                                                                                                    |
|   |              |                       |                                                                                                    |                                                                                                    |                                                                                                    |                                                                                                    |                                                                                                    | >                                                                                                    |
|   |              |                       | Image: Constraint of the second second se | ·       7TTF       05/13/2024         ·       7RKW       05/01/2024         ·       7TTT       04/15/2024         ·       7JT9       05/15/2023         ·       7JGV       04/17/2023         ·       4AJ6       04/22/2019 | Image: Constraint of the state of the state of the s | Image: Constraint of the state of the state of the s | Image: Constraint of the state of the state of the s | Image: Constraint of the state of the state of the s |

4. An Update Other Items pop-up window should now appear. Click Update.

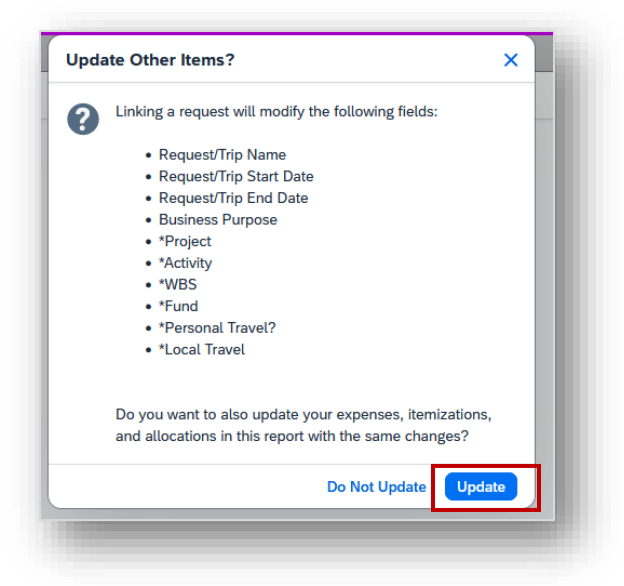

5. You should now see the travel request has been added. Click Close to return to your expense report.

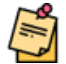

**Note**: The alert will not disappear, but you should be able to submit your expense report with no issues.